Volume 9

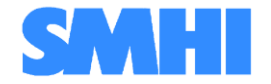

Airviro User's Reference

# Working with APUB Module

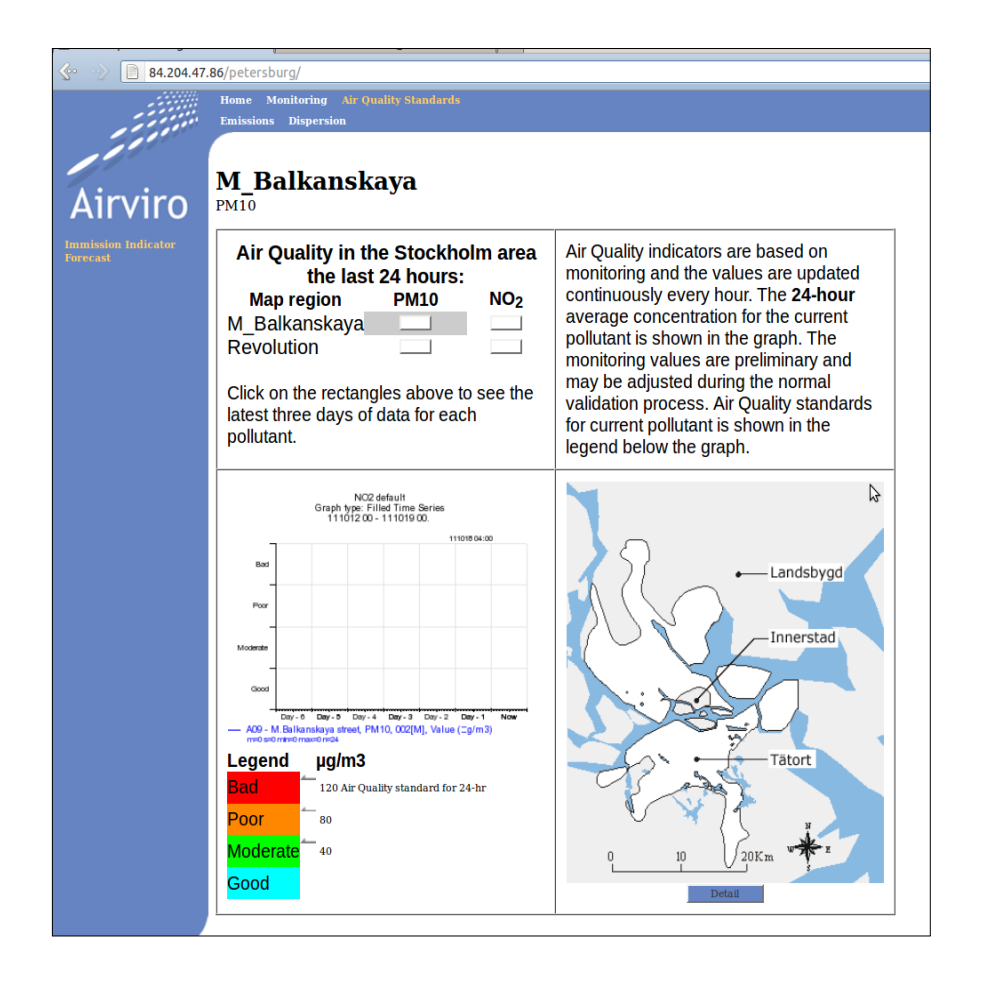

# How to display environmental data on the web?

Working with APUB Module

# How to display environmental data on the web?

Amendments

| Version | Date changed  | Cause of change | Signature |
|---------|---------------|-----------------|-----------|
| 3.21    | May 2011      | New module      | GS        |
| 3.21    | November 2011 | Release         | GS        |
|         |               |                 |           |
|         |               |                 |           |
|         |               |                 |           |

# CONTENT

| 9.1.INTRODUCTION                            | 4 |
|---------------------------------------------|---|
| 9.2.BASIC CONFIGURATION                     | 4 |
| 9.3.THE FRAMEWORK                           | 6 |
| 9.4.AVAILABLE OBJECTS                       | 8 |
| 9.4.1. INDICO WEB OBJECT (INDICOWEB)        |   |
| 9.4.2. MAP OBJECT (STATIONWEB)              |   |
| 9.4.3. VALUES ON MAP OBJECT (STNCOLWEB2)    |   |
| 9.4.4. Combined Object (CombinedWeb)        |   |
| 9.4.5. Emissions Object (EdbWeb)            |   |
| 9.4.6. DISPERSION OBJECTS (DISPWEB)         |   |
| APPENDIX A: EXAMPLES OF CONFIGURATION FILES |   |
| A1.INTRODUCTION                             |   |
| A1.1 apub.petersburg.cfg                    |   |
| A1.2 apub. petersburg.rf                    |   |
| A1.3 apub. petersburg.lbl.cfg               |   |
| A1.4 apub. petersburg.stnmap.map1.rf        |   |
| A1.5 apub. petersburg.colMap2.colorstn.rf   |   |
| A1.6 apub. petersburg.hour.rf               |   |

# 9.1. Introduction

The APUB Module allows to Airviro users to display environmental data on the web, showing real time or historical data for a selected time period.

The information used in this module is collected from other Airviro modules (such as EDB, Dispersion, Indico Presentation, Administration and Validation).

Meteorological and air quality data, as well as emissions and dispersion calculations can be shown as reports or interactive graphs.

For this, APUB provides a configurable framework that may include a number of web objects used to display the data.

The framework has a top panel and a left column of clickable menus in a web browser.

When a menu on the top panel is clicked, the left panel will show the sub options for the selected top menu.

| Top Menu Bar | Left Menu Bar                 |
|--------------|-------------------------------|
| Home         | Staff                         |
|              | Link to website               |
| Monitoring   | Meteorology data              |
|              | Ambient data                  |
|              | Мар                           |
|              | Values on Map                 |
|              |                               |
| Emissions    | EDB                           |
| Dispersion   | Dispersion                    |
| Air Quality  | Immission indicator forescast |
| Air Quality  | Immission indicator forescast |

For instance:

These menus can be configured in the file: *apub.<sitename>.rf* 

# 9.2. Basic Configuration

Many APUB modules could be installed in the same server, therefore each one of these APUB installations must have a unique name and these installations are referred to as "sites", each one with its corresponding "sitename".

The basic configuration file for a site is located in /usr/airviro/rsrc/ apub.<sitename>.cfg

For the examples used in this document the site name is "petersburg".

For instance, the content of /usr/airviro/rsrc/apub.petersburg.cfg is:

AVDBNAME=newpeter DBAS\_PATH=\${AVPATH}data/\${AVDBNAME}/ DOCPATH=/var/www/html/ HTMLPATH=/petersburg/ CGIPATH=/cgi-bin/petersburg FULLHTMLPATH=/var/www/html/petersburg/ PATHTEMP=/usr/airviro/tmp/ AVLANG=eng ; export AVLANG PATHTEMPDOCFULL=/var/www/html/iairviro/temp PATHTEMPDOC=/iairviro/temp

That is,

#### DESCRIPTION

| AVDBNAME        | Name of the Airviro domain to be used.                         |
|-----------------|----------------------------------------------------------------|
| DBAS_PATH       | Absolute path to the domain.                                   |
| DOCPATH         | Absolute path to the web server root.                          |
| HTMLPATH        | The name of the subdirectory under the web server root where   |
|                 | the html files for the site are stored.                        |
| CGIPATH         | Path relative to the web server root where cgi scripts for the |
|                 | site are stored.                                               |
| FULLHTMLPATH    | Absolute path to the site's html files.                        |
| PATHTEMP        | Absolute path to temporary files.                              |
| AVLANG          | Available languages: eng (english), esp (spanish),             |
| PATHTEMPDOCFULL | The absolute path to temporary files used for the web pages.   |
| PATHTEMPDOC     | Path relative to web server root where temporary files used    |
|                 | for web pages are stored.                                      |

Temporary directories should normally not be changed.

In general for each new installation (site) you should:

- ▲ Change the word "petersburg" (sitename) with the name of the new site
- ▲ Change AVDBNAME to the domain the new site should use.

## 9.3. The framework

The web objects included in APUB module can be called from the framework provided or from outside (any user-built web application).

As it was stated before, the top and left menu bars of the framework are configured in the file:

• *apub.<sitename>.rf* 

Let us see this file in detail now:

The first part contains some general settings:

- Date format : dd/mm/yyyy (UK) or yymmdd (UTH). dateformat: UK
- Language selection: For sites available in two languages flag.gif: /eslb/sweden\_flag.gif flag.link: http://85.24.165.10/petersburg/

The second part contains the configuration of the menus themselves:

For the first level or top menu bar:

Web html pages are found in a directory under /var/www/html/<sitename>/

• Example: "Home Monitoring" data is saved in var/www /petersburg/Monitoring

This part of the menu should be specified in three lines:

```
module.Monitoring.DisplayName: Monitoring
module.Monitoring.MainPage: Monitoring/Main.htm
module.Monitoring.Row: 0
```

DisplayName is the text for this menu that will appear in the top bar in the web browser MainPage is the location and name of the main page for this menu Row indicate if the menu will be displayed in the first row (row=0), the second(row=1), etc

• For second level or left menu bar

Web objects are found in var/www/cgi-bin/<sitename>/

Example:

Here, for the top menu "Monitoring" configured above we have four left menus defined, each one calls a different object, or an html page as previously seen for top menus:

```
Monitoring.start:1
Monitoring.1.DisplayName: Meteorology data
Monitoring.1.MainPage: apub.htmlindico.cgi page=pageFrame
header=Meteorology macro=TEMP rsrc=Monitoring.1.MainPage
macropath=www met
Monitoring.1. Options: type=cgi topcurve=off window=default
Monitoring.2.DisplayName: Ambient data
Monitoring.2.MainPage: apub.htmlindico.cgi page=pageFrame
header=Air Quality macro=femman NOx rsrc=Monitoring.2.MainPage
macropath=www amb topcurve=n
Monitoring.2.Options: type=cgi topcurve=on
Monitoring.3.DisplayName: Map
Monitoring.3.MainPage: apub.stationmap.cgi page=ShowMap
areaid=OA gsize=450x370 stnshow=false stngroup=0x80
backgroundimg=images/blank.gif mappostop=69 mapposleft=267
infocgi= macropath=stn infoframe= blank
rsrc=Monitoring.3.MainPage
lefthtmlpage=/petersburg/iframetest.htm ins=map1
Monitoring.3.Options: type=cgi
Monitoring.4.DisplayName: Values on Map
Monitoring.4.MainPage: apub.stncolmap.cgi page=ShowMap areaid=OA
gsize=450x370 stnshow=false stngroup=0x80
backgroundimg=images/blank.gif mappostop=69 mapposleft=267
infocgi= macropath=stn infoframe= blank
rsrc=Monitoring.4.MainPage lefthtmlpage= apptag=colorstn
showtag=NO2 nrdec=1
Monitoring.4.Options: type=cgi
```

In this case, 'Options' are additional parameters that tells the framework what is called and how to show it

```
Examples of different values for the options are:

    # window = default, _blank , _self, _top , ...

    # type= cgi , htm, url

    # topcurve= on, off
```

The available options for each object are explained later on in this documentation.

Appendix A1.2 shows an example of framework (apub.pertersburg.rf).

## 9.4. Available Objects

Objects available in APUB are configured in the following files:

- *apub.*<*sitename*>.*lbl.cfg* specifies the texts of the legends and labels displayed in the objects.
- *apub.<sitename>.<instance>.rf* : combined objects configuration. Instance: colors, restrictions, maps...

For instance, for Petersburg's site (see Appendix A1.2):

- apub. petersburg.lbl.cfg: labels for all the APUB web objects. Example: lblStation,lblMap and lblPeriod.
- apub.petersburg.hour.rf : configuration for Combined page: table region, columns, rows, cells and comments. In this case, the instance for this Combined object is "hour", many other instances of this module can be defined for the same site.
- apub.petersburg.colmap2.colorstn.rf: values for the option lists (combo boxes). Example: substances and years. It use the Indico Module. In this case, this file is defined for Values on Map Object.
- apub. petersburg.stnmap.map1.rf: date restrictions for the graphs (StnMap page). Can define different levels, example: apub. petersburg.stnmap.map2.rf In this case, this file is defined for Map Object.

```
Swedish Meteorological and Hydrological Institute, SE-601 76 Norrköping, Sweden Phone: +46-11-495 8000, Fax: +46-11 495 8001
```

Many other instances of this module can be defined for the same site: apub.petersburg.stnmap.<instance>.rf.

All these files must be located in /usr/airviro/rsrc/

Six predefined web objects are available in the APUB module. These objects are:

### 9.4.1. Indico Web Object (IndicoWeb)

With this object time series graphs can be added to the web page. The user will be able to select the time period and a graph from a list of pre-defined graphs. *Figure 9.3.1* The graphs can show meteorology data (i.e.: wind and temperature) or ambient data (pollutants). They must be previously saved as an Indico macro using the Indico Presentation Module. This object also allows the user to download data from time series in *pdf*, *text* and *excel* format.

Parameters accepted by the script:

| pageFrame   | Frame (left and right pane).                                                              |
|-------------|-------------------------------------------------------------------------------------------|
| pageLeft    | Left pane containing the list of macros.                                                  |
| pageRight   | Right pane containing the graph.                                                          |
| macropath   | Path relative to the macro root.                                                          |
| stnkey      | Specifies <i>stnkey</i> which acts as a sub directory to <i><macropath></macropath></i> . |
| macro       | The name of the macro to show as default.                                                 |
| header      | The header (title) of the page.                                                           |
| from        | Start date for graph.                                                                     |
| to          | Stop date for graph.                                                                      |
| limgfrom    | Start date limit for graph.                                                               |
| limgto      | Stop date limit for graph. Is the date limit for downloading data                         |
| limdfrom    | Start date limit for data as text. Is the date limit for downloading data                 |
| limdto      | Stop date limit for data as text. Is the date limit for downloading data                  |
| rsrc        | (Self) reference to <i>apub.<sitename>.rf</sitename></i> entry to control any             |
|             | restrictions set on which data set should be possible                                     |
|             | to view.                                                                                  |
| gsize       | Height and width of generated raster picture (graph).                                     |
| domain      | Domain.                                                                                   |
| Topcurve    | Whether to show the curve at the top left corner.                                         |
| stninfolink | An url that points out a cgi-script that takes a station                                  |
|             | key as argument. The cgi should then provide an html-page with a                          |
|             | more detailed description of the station.                                                 |

If <stnkey> is empty or not set, list macros from the directory \$DBAS\_PATH/indico/<macropath>.

If <stnkey> is set, list macros from

\$DBAS\_PATH/indico/<macropath>/<stnkey> and macros starting with "default\_" in the directory \$DBAS\_PATH/indico/<macropath>. The default macros will then be modified so that the time series they contain will fit the selected station key.

format date for macro name : xxx\_n\_datefmt1\_datefmt2\_restofname.ic ie : xxx\_n\_%y%m%-7d\_%y%m%d\_Tian\_NOX.ic

Macros starting with name:

xxx\_f\_ is a fix period, i.e. the period specified in the macro, but moved so that it ends at current time.

xxx\_n\_ is a fix period where from and to time are formatted using the formats specified in the name (xxx\_n\_datefmt1\_datefmt2\_restofname) and anchored at current time.

xxx\_b\_ is same as xxx\_n\_ but anchored at the begin time.

For the syntax of the date formats see the Airviro manual page *mkstrftime* and the linux manual page *date*.

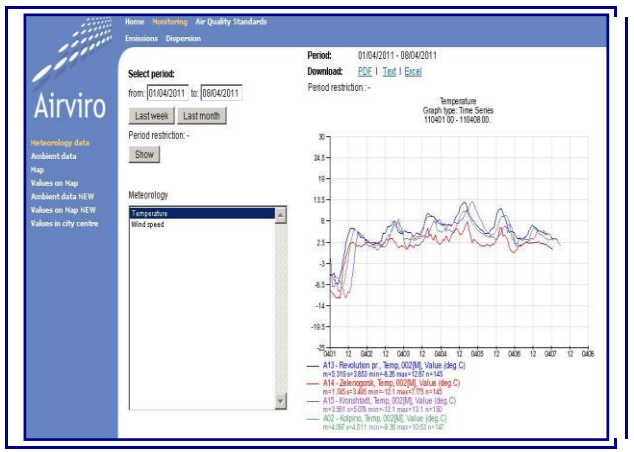

Figure 9.3.1

An example of url call to Indico Web Object (IndicoWeb) is:

Swedish Meteorological and Hydrological Institute, SE-601 76 Norrköping, Sweden Phone: +46-11-495 8000, Fax: +46-11 495 8001

url: /cgibin/petersburg/apub.htmlindico.cgi?page=pageFrame&header=Meteorology& macro=TEMP&rsrc=Monitoring.1.MainPage&macropath=www\_met&, target=frRight

If one is calling this object from outside the framework, it should normally be inserted in an Iframe.

Configuration files required by this object are:

apub.petersburg.cfg apub. petersburg.lbl.cfg

### 9.4.2. Map Object (StationWeb)

Allow to display stations on the map. It is possible to select stations on the map and display the information about this station. Example: *Figure 9.3.2* 

Parameters accepted by the script:

| page                            | Function that send html page with the map                                                                                                    |
|---------------------------------|----------------------------------------------------------------------------------------------------|
| areaid                          | AREAID of the map as in modell.par                                                                                                    |
| macropath                       | Path to macros                                                                                                    |
| gsize                           | Graph or map size (width x height)                                                                                                    |
| mapcoord                        | MAP COORDS for zooming                                                                                                    |
| stngroup                        | Hex number indicating the Station Group                                                                                                    |
| stnshow                         | Whether to show the station names or not                                                                                                    |
| backgroundImg                   | File name to be shown as background                                                                                                    |
| mappostop                       | MAP Position TOP in pixels                                                                                                    |
|                                 | 4                                                                                                    |
| infocgi                         | User defined cgi script to show station info                                                                                                  |
| infocgi<br>lefthtmlpage         | User defined cgi script to show station info<br>LEFT HTML PAGE with info to be shown to the left of<br>the map                                |
| infocgi<br>lefthtmlpage<br>rsrc | User defined cgi script to show station info<br>LEFT HTML PAGE with info to be shown to the left of<br>the map<br>RSRC NAME as in config file |

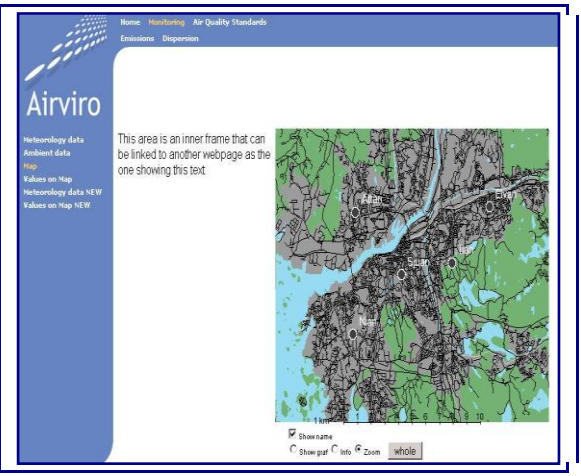

*Figure* 9.3.2

An example of url call to Map Object (StationWeb) is:

url:/cgibin/petersburg/apub.html.cgi?page=pageUserMainRight&userpage=/cgibin/petersburg/apub.stationmap.cgi?page=ShowMap&areaid=OA&gsize=450x 370&stnshow=false&stngroup=0x80&backgroundimg=images/blank.gif&mapp ostop=69&mapposleft=267&infocgi=&macropath=stn&infoframe=\_blank&rsr c=Monitoring.3.MainPage&lefthtmlpage=/petersburg/iframetest.htm&ins=map 1&, target=frRight

If one is calling this object from outside the framework, it should normally be inserted in an Iframe.

Configuration files required by this object are:

apub.petersburg.cfg apub. petersburg.lbl.cfg apub. petersburg.stnmap.map1.rf

### 9.4.3. Values on map Object (StnColWeb2)

Display stations on a map. The stations are colour referenced according to levels and colours defined in an Indico macro. With the "mouse over" functionality the latest available value is displayed. For example it is possible to display an Air Pollution Index (hazardous, unhealthy, poor, moderate and good). Example: *Figure 9.3.3* 

Configuration file *apub.<site>.stncolmap2.<apptag>.rf* contains:

- List of years to show
- Parameter key
- Data for coloured dots are fetched from macros in:
  - 1. \$DBAS\_PATH/indico/<apptag>/<param>/<stnkey>.ic
  - 2. \$DBAS\_PATH/indico/<apptag>/<param>/default.ic

If a station is clicked, the IndicoWeb2 module is activated with the macros in the directory pointed out by <macropath>.

Parameters accepted by the script:

| ShowMap       | Show map with colour coded stations.                                        |
|---------------|-----------------------------------------------------------------------------|
| areaid        | Map area id.                                                                |
| macropath     | Path to the macro root (when showing graphs).                               |
| gsize         | Raster map dimension (width x height).                                      |
| mapcoord      | Map coordinates (0,0,0,0 means whole map).                                  |
| stngroup      | Filter out stations belonging to this station group only (bitmask)          |
| stnshow       | If "true", show name (label) for each station.                              |
| backgroundimg | Path to image to use as background.                                         |
| mappostop     | Y position for top of map.                                                  |
| mapposleft    | X position for left of map.                                                 |
| infoframe     | Path to info page to show left of map.                                      |
| infocgi       | Cgi-script to call when detailed information about a station is             |
| -             | required. Station key is given as argument and a complete html              |
|               | page is expected back.                                                      |
| lefthtmlpage  | Path to info page to show left of map.                                      |
| rsrc          | Reference to apub. <sitename>.rf entry to validate restrictions.</sitename> |
| apptag        | Application tag name for this StationWeb instance. This is the              |
|               | same as the instance name.                                                  |
| nrdec         | Number of decimals for values.                                              |
| maxage        | How many seconds to allow before declaring data missing.                    |

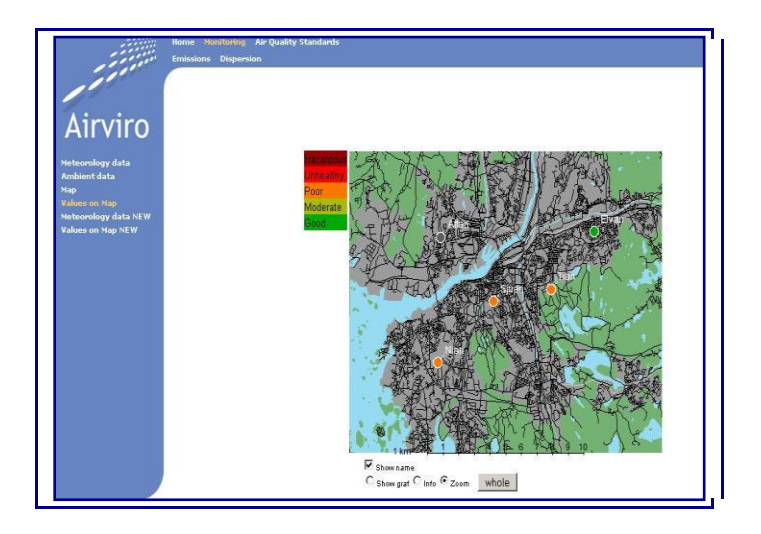

Figure 9.3.3

An example of url call to Values on map object (StnColWeb2) is:

url: /cgibin/petersburg/apub.html.cgi?page=pageUserMainRight&userpage=/cgibin/petersburg/apub.stncolmap.cgi?page=ShowMap&areaid=OA&gsize=450x3 70&stnshow=false&stngroup=0x80&backgroundimg=images/blank.gif&mappo stop=69&mapposleft=267&infocgi=&macropath=stn&infoframe=\_blank&rsrc =Monitoring.4.MainPage&lefthtmlpage=&apptag=colorstn&showtag=NO2&n rdec=1&, target=frRight

If one is calling this object from outside the framework, it should normally be inserted in an Iframe.

Configuration files required by this object are:

apub.petersburg.cfg apub. petersburg.lbl.cfg apub. petersburg.colMap2.colorstn.rf

### 9.4.4. Combined Object (CombinedWeb)

This object displays a combination of texts, graphs and maps. Several substances are shown in a matrix. Typically the matrix contains substances versus locations. In the

*Figure 9.3.4.* locations are M\_Balkanskaya and Revolution vs substance PM10. These are configured by the user in the corresponding configuration file. For instance:

```
! Table columns
substance.PM10.displayName: PM10
substance.NO2.displayName: NO<sub>2</sub>
! Table rows
region.Balkanskaya.displayName: M_Balkanskaya
region.Revolution.displayName: Revolution
```

The colour of the item in the matrix is coloured referenced according to levels and colours in the Indico macro and they are shown in a legend, beneath the matrix, the latest selected item in the matrix is shown as a coloured time series graph, typically the time series, for example, for the latest three days.

For each cell must be defined the texts and location of the predefined pictures to be shown when that cell is selected. For instance:

```
Balkanskaya.NO2.comment: Air Quality indicators are based on
monitoring and the values are updated continuously every hour. The
<b>hourly</b> average concentration for the current pollutant is shown
in the graph. The monitoring values are preliminary and may be
adjusted during the normal validation process. Air Quality standards
for current pollutant is shown in the legend below the graph.
Balkanskaya.NO2.graph.macro: stds/mbalkanskaya_no2_hour.ic
Balkanskaya.NO2.dmap: rtd/STHLMCITY/NO2.gif
```

To the right of the graph a map is shown. The location of the item selected in the matrix is highlighted on the map in a colour that is the same as the item in the matrix. Above the map a predefined text can be added.

The path for the maps is FULLHTMLPATH/<mapdir> where FULLHTMLPATH was already explained above and mapdir is set in the config file. See Apendix I.e: mapdir: norm2

These maps stored in <mapdir> should be named according the number of levels defined in the macro. The number goes from 0 to n and each region int the matrix has its set of files: <region>\_<level 0-n>.gif . I.e.: balkanskaya 0.gif

For each region in the matrix the number of maps should be equal to the number of emission levels defined in the macro (shown as a colored bar) plus one.

Thus, if the macro has 4 emission levels, then the number of maps for each region should be 5. In the present example, we have 2 regions and 5 levels (*Figure 9.3.4*), so the maps must be named:

```
Balkanskaya_0.gif Balkanskaya_3.gif
Balkanskaya_1.gif Balkanskaya_4.gif
Balkanskaya_2.gif Balkanskaya_5.gif
Revolution_0.gif Revolution_3.gif
Revolution_1.gif Revolution_4.gif
Revolution_2.gif Revolution_5.gif
```

#### Parameters accepted by the script:

| page  | function that send html page with the map                |
|-------|----------------------------------------------------------|
| gsize | gif size                                                 |
| ins   | instance of pageComb                                     |
| rsrc  | RSRC NAME as in config file that has a reference to this |
|       | cgi                                                      |

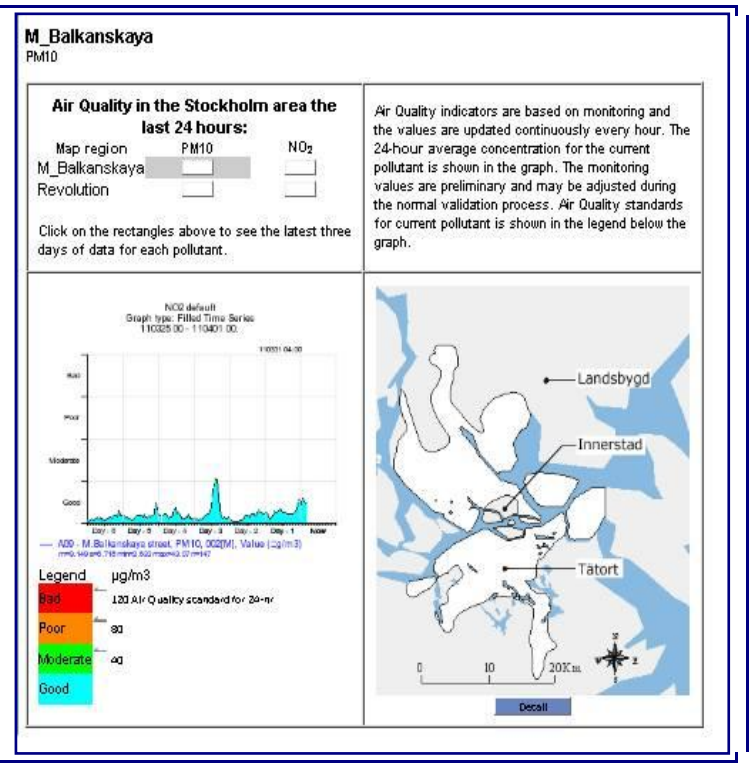

Figure 9.3.4.

Select to column and a row for the matrix and you see their graph. Example *Figure* 9.34: click on rectangles PM10 and M\_Balkanskaya, and you see the latest six days of data for PM10.

Swedish Meteorological and Hydrological Institute, SE-601 76 Norrköping, Sweden Phone: +46-11-495 8000, Fax: +46-11 495 8001

Click on **Detail** and you see other map with values on the map. You should see the legend for the interpretation these values on the map.

An example of url call to Combined object (CombinedWeb) is:

/cgi-bin/petersburg/apub.html.cgi?page=pageUserMainRight&userpage=/cgibin/petersburg/apub.combineweb.cgi?page=pageComb&ins=hour&, target=frRight

If one is calling this object from outside the framework, it should normally be inserted in an Iframe.

Configuration files required by this object are:

apub.petersburg.cfg apub. petersburg.hour.rf

### 9.4.5. Emissions Object (EdbWeb)

This object can make an emission calculation from emission database macros. Macros are selectable and the emission result is shown on a map.

The total emission is shown including measure units and different available formats for downloading the emission, including pdf, txt and excel.

| pageFrame | Frame (left and right pane)                        |
|-----------|----------------------------------------------------|
| pageLeft  | Left pane containing the list of macros.           |
| pageRight | Right pane containing the map.                     |
| macro     | The name of the macro to show.                     |
|           |                                                    |
| header    | The header (title) of the page.                    |
| macropath | Where to look for macros                           |
| gsize     | Height and width of generated raster picture (map) |
| gcoord    | Map coordinates (0,0,0,0 means whole map)          |
| domain    | Domain.                                            |
| topcurve  | Whether to show the curve at the top left corner.  |

Parameters accepted by the script:

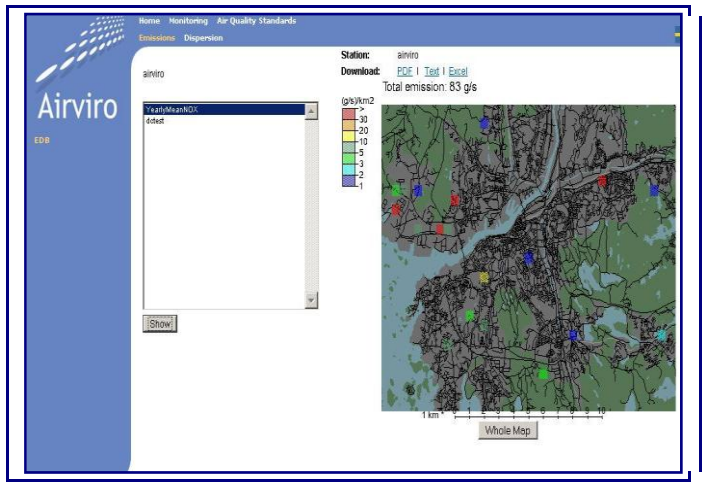

*Figure* 9.3.5.

An example of url call to Emissions object (EdbWeb) is:

url:/cgibin/petersburg/apub.htmledb.cgi?page=pageFrame&header=airviro&macro=d ctest&rsrc=Station.2.MainPage&, target=frRight

If one is calling this object from outside the framework, it should normally be inserted in an Iframe.

Configuration files required by this object are:

apub.petersburg.cfg apub. petersburg.lbl.cfg

### 9.4.6. Dispersion Objects (DispWeb)

This object can show a dispersion calculation result from a dispersion macro. Macros are selectable and the emission result is shown on a map.

Different formats are available for downloading the dispersion result, including pdf, txt and excel.

Parameters accepted by the script:

| pageFrame | Frame (left and right pane)              |
|-----------|------------------------------------------|
| pageLeft  | Left pane containing the list of macros. |
| pageRight | Right pane containing the map.           |

Swedish Meteorological and Hydrological Institute, SE-601 76 Norrköping, Sweden Phone: +46-11-495 8000, Fax: +46-11 495 8001

Pag 18 (26)

| macro     | The name of the macro to show.                     |
|-----------|----------------------------------------------------|
| header    | The header (title) of the page.                    |
| macropath | Where to look for macros                           |
| gsize     | Height and width of generated raster picture (map) |
| gcoord    | Map coordinates (0,0,0,0 means whole map)          |
| domain    | Domain.                                            |
| topcurve  | Whether to show the curve at the top left corner.  |

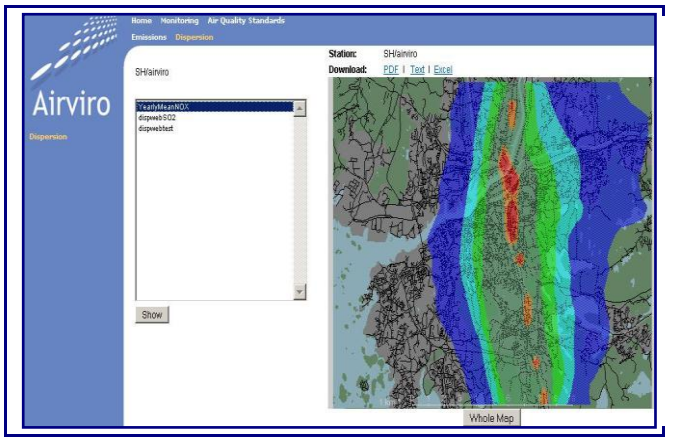

*Figure 9.3.6.* 

An example of url call to Dispersion objects (DispWeb) is:

url: /cgibin/petersburg/apub.htmldisp.cgi?page=pageFrame&header=SH/airvir o&macro=dispwebtest&rsrc=Station.2.MainPage&, target=frRight

If one is calling this object from outside the framework, it should normally be inserted in an Iframe.

Configuration files required by this object are:

apub.petersburg.cfg apub. petersburg.lbl.cfg

## **APPENDIX A: Examples of configuration files**

### A1.Introduction

This Appendix contains the configuration files for Petersburg. They were taken from:

http://84.204.47.86/petersburg/

Remember that all these files must be saved in usr/airviro/rsrc/

### A1.1 apub.petersburg.cfg

```
AVDBNAME=newpeter

DBAS_PATH=${AVPATH}data/${AVDBNAME}/

DOCPATH=/var/www/html/

HTMLPATH=/petersburg/

CGIPATH=/cgi-bin/petersburg

FULLHTMLPATH=/var/www/html/petersburg/

PATHTEMP=/usr/airviro/tmp/

AVLANG=eng ; export AVLANG

PATHTEMPDOCFULL=/var/www/html/iairviro/temp

PATHTEMPDOC=/iairviro/temp
```

### A1.2 apub. petersburg.rf

!

```
! Configuration of Airweb modules
! Configuration of Airweb modules
! module key (ie Home, Met, Air) must match
! dir name where html is located
! date format UK = dd/mm/yyyy or UTH = yymmdd
#dateformat: UTH
dateformat: UK
logo.top.gif: /petersburg/images/airlogo_apub_top.gif
logo.top.link: http://slb.nu/slbairweb
logo.bot.gif: /petersburg/images/airlogo apub bot.gif
```

logo.bot.link: http://www.smhi.se/ logo2.bot.gif: /petersburg/images/trans.gif logo2.bot.link: http://www.google.se/ flag.gif: /eslb/sweden flag.gif flag.link: http://85.24.165.10/petersburg/ !flag.link: http://www.slb.nu/slbairweb/ menu.margin.left:10 #---- First level (top bar) ----module.Home.DisplayName: Home module.Home.MainPage: Home/Main.htm module.Home.Row: 0 module.Monitoring.DisplayName: Monitoring module.Monitoring.MainPage: Monitoring/Main.htm module.Monitoring.Row: 0 module.Emissions.DisplayName: Emissions module.Emissions.MainPage: Emissions/Main.htm module.Emissions.Row: 1 module.Dispersion.DisplayName: Dispersion module.Dispersion.MainPage: Dispersion/Main.htm module.Dispersion.Row: 1 module.AirQuality.DisplayName: Air Quality Standards module.AirQuality.MainPage: AirQuality/Main.htm module.AirQuality.Row: 0 #----- Second level (left pane) -----# options for "Options" # window = default, \_blank , \_self, \_top , ... # type= cgi , htm, url # topcurve= on, off Home.1.DisplayName: Staff Home.1.MainPage: Home/Staff.htm Home.2.DisplayName: link to website Home.2.MainPage: http://www.lanacion.com Home.2.Options: type=url Monitoring.start:1 Monitoring.1.DisplayName: Meteorology data

Monitoring.1.MainPage: apub.htmlindico.cgi page=pageFrame header=Meteorology macro=TEMP rsrc=Monitoring.1.MainPage macropath=www\_met Monitoring.1.Options: type=cgi topcurve=off window=default

Monitoring.2.DisplayName: Ambient data Monitoring.2.MainPage: apub.htmlindico.cgi page=pageFrame header=Air\_Quality macro=femman\_NOx rsrc=Monitoring.2.MainPage macropath=www\_amb topcurve=n Monitoring.2.Options: type=cgi topcurve=on

Monitoring.3.DisplayName: Map Monitoring.3.MainPage: apub.stationmap.cgi page=ShowMap areaid=OA gsize=450x370 stnshow=false stngroup=0x80 backgroundimg=images/blank.gif mappostop=69 mapposleft=267 infocgi= macropath=stn infoframe=\_blank rsrc=Monitoring.3.MainPage lefthtmlpage=/petersburg/iframetest.htm ins=map1 Monitoring.3.Options: type=cgi

Monitoring.4.DisplayName: Values on Map Monitoring.4.MainPage: apub.stncolmap.cgi page=ShowMap areaid=OA gsize=450x370 stnshow=false stngroup=0x80 backgroundimg=images/blank.gif mappostop=69 mapposleft=267 infocgi= macropath=stn infoframe=\_blank rsrc=Monitoring.4.MainPage lefthtmlpage= apptag=colorstn showtag=NO2 nrdec=1 Monitoring.4.Options: type=cgi

Monitoring.5.DisplayName: Ambient data NEW Monitoring.5.MainPage: apub.htmlindico2.cgi page=pageFrame header=Ambient macro=WindDir\_Attan rsrc=Monitoring.5.MainPage macropath=www\_amb stninfolink=infotest.htm Monitoring.5.Options: type=cgi topcurve=off window=default

Monitoring.6.DisplayName: Values on Map NEW Monitoring.6.MainPage: apub.stncolmap2.cgi page=ShowMap areaid=N2 gsize=450x370 stnshow=true stngroup=0x01 backgroundimg=images/blank.gif mappostop=69 mapposleft=267 infocgi=apub.infostn2.cgi macropath=www\_amb infoframe=\_blank rsrc=Monitoring.6.MainPage lefthtmlpage= apptag=colorstn nrdec=1 subs=0004 year=2008 Monitoring.6.Options: type=cgi

```
Monitoring.7.DisplayName: Values in city centre
Monitoring.7.MainPage: apub.stncolmap2.cgi page=ShowMap areaid=N1
gsize=450x370 stnshow=true stngroup=0x02
backgroundimg=images/blank.gif mappostop=69 mapposleft=267
infocgi=apub.infostn2.cgi macropath=www_amb infoframe=_blank
rsrc=Monitoring.7.MainPage lefthtmlpage= apptag=colorstn nrdec=1
subs=0004 year=2008
Monitoring.7.Options: type=cgi
```

Emissions.1.DisplayName: EDB

Swedish Meteorological and Hydrological Institute, SE-601 76 Norrköping, Sweden Phone: +46-11-495 8000, Fax: +46-11 495 8001

```
Emissions.1.MainPage: apub.htmledb.cgi page=pageFrame header=airviro
macro=dctest rsrc=Station.2.MainPage
Emissions.1.Options: type=cgi topcurve=off
```

```
Dispersion.1.DisplayName: Dispersion
Dispersion.1.MainPage: apub.htmldisp.cgi page=pageFrame
header=SH/airviro macro=dispwebtest rsrc=Station.2.MainPage
Dispersion.1.Options: type=cgi topcurve=off
```

```
AirQuality.1.DisplayName: Immission Indicator Forecast
AirQuality.1.MainPage: apub.combineweb.cgi page=pageComb ins=hour
AirQuality.1.Options: type=cgi
AirQuality.2.MainPage: /dc.htm
AirQuality.2.Options: type=htm topcurve=off
```

#### A1.3 apub. petersburg.lbl.cfg

```
lblSelecttimeperiod: Select period
lblLastweek: Last week
lblLastmonth: Last month
lblfrom: from
lblto: to
lblShow: Show
lblStation: Station
lblPeriod: Period
lblDateGraphLimit: Period restriction
lblDateDownloadLimit: Period restriction
lblDownload: Download
lblPDF: PDF
lblText: Text
lblExcel: Excel
```

```
lblSelectStation: Stations
lblZoomIn: Zoom
lblWhole: whole
lblShowGraph: Show graf
lblShowStationInfo: Info
lblShowStationOnMap: Show name
```

```
lblMap: Map
lblSubs: Substance
lblYear: Year
```

#### A1.4 apub. petersburg.stnmap.map1.rf

```
!
! Restrictions for StanMap page
!
```

Pag 23 (26)

```
! Stnkey.showlimit: yymmdd-yymmdd
! Stnkey.downloadimit: yymmdd-yymmdd
! UTH format
!DEFAULT.limitgraph: 080101-090701
!DEFAULT.limitdownload: 080401-080501
! UK format
DEFAULT.limitgraph: 01/01/08-01/07/15
DEFAULT.limitdownload: 01/04/08-01/05/15
```

#### A1.5 apub. petersburg.colMap2.colorstn.rf

```
! Default list for substances and years for StnColMap2 page
! subs.KEY: subs name
! year.NN: year_number
! subs.TMP: TEMPERATURE
! year.1: 2009
! List of years to show
year.1: 2009
year.2: 2008
year.3: 2007
! Parameter key to apptag & desc translation
subs.0001: SO2
subs.0002: NO
subs.0003: NO2
subs.0004: CO
subs.PM10: PM10
subs.PM25: PM25
```

#### A1.6 apub. petersburg.hour.rf

```
!
! Configuration of CombineWeb page
!
table.region.title: Air Quality in the Stockholm area the last 24
hours:
table.region.text: Click on the rectangles above to see the latest
three days of data for each pollutant.
table.scale.title: Legend     µg/m3
map.btntxt.detail: Detail
map.btntxt.overview: Overview
```

```
Swedish Meteorological and Hydrological Institute, SE-601 76 Norrköping, Sweden Phone: +46-11-495 8000, Fax: +46-11 495 8001
```

maxmissinghours: 2 mapdir: norm2 graph.geom: 320x256 graph.hours: 168 page.functions: ! Table columns substance.PM10.displayName: PM10 substance.NO2.displayName: NO<sub>2</sub> ! Table rows region.Balkanskaya.displayName: M Balkanskaya region.Revolution.displayName: Revolution ! Table cells Balkanskaya.NO2.comment: Air Quality indicators are based on monitoring and the values are updated continuously every hour. The <b>hourly</b> average concentration for the current pollutant is shown in the graph. The monitoring values are preliminary and may be adjusted during the normal validation process. Air Quality standards for current pollutant is shown in the legend below the graph. Balkanskaya.NO2.graph.macro: stds/mbalkanskaya no2 hour.ic Balkanskaya.NO2.dmap: rtd/STHLMCITY/NO2.gif Revolution.NO2.comment: Air Quality indicators are based on monitoring and the values are updated continuously every hour. The <b>hourly</b> average concentration for the current pollutant is shown in the graph. The monitoring values are preliminary and may be adjusted during the normal validation process. Air Quality standards for current pollutant is shown in the legend below the graph. Revolution.NO2.graph.macro: stds/revolution no2 hour.ic

Revolution.NO2.dmap: images/nodetails.gif

! Stop NO2

! Start PM10

Balkanskaya.PM10.comment: Air Quality indicators are based on monitoring and the values are updated continuously every hour. The <b>24-hour</b> average concentration for the current pollutant is shown in the graph. The monitoring values are preliminary and may be adjusted during the normal validation process. Air Quality standards for current pollutant is shown in the legend below the graph. Balkanskaya.PM10.graph.macro: stds/mbalkanskaya\_pm10\_hour.ic Balkanskaya.PM10.dmap: rtd/STHLMCITY/PM10\_24.gif

Revolution.PM10.comment: Air Quality indicators are based on monitoring and the values are updated continuously every hour. The <b>24-hour</b> average concentration for the current pollutant is shown in the graph. The monitoring values are preliminary and may be adjusted during the normal validation process. Air Quality standards for current pollutant is shown in the legend below the graph.

Nov. 2011

Revolution.PM10.graph.macro: stds/revolution\_pm10\_hour.ic Revolution.PM10.dmap: images/nodetails.gif

! Stop PM10

Swedish Meteorological and Hydrological Institute, SE-601 76 Norrköping, Sweden Phone: +46-11-495 8000, Fax: +46-11 495 8001